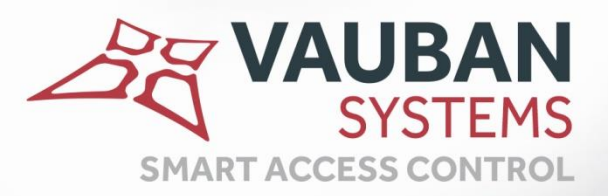

# Guide d'installation de Visor avec service Windows

## **NOTICE TECHNIQUE**

WWW.VAUBAN-SYSTEMS.FR

| Prerequis                                          | . 3 |
|----------------------------------------------------|-----|
| InstallAtion de visor                              | . 3 |
| Créer une installation pour une gestion multiposte | . 8 |

## PREREQUIS

- Windows Server 2003 Service Pack 1 ou version supérieure
- Windows XP (32-bits) Edition Familiale/Professionnel (32 bits) avec Service Pack 3
- Microsoft Windows 7 (32 bits et 64 bits) Starter/Edition Familiale Basique/Edition Familiale
   premium/Edition Intégrale
- Microsoft Windows 8 (32 bits et 64 bits)
- Microsoft Windows 8.1 (32 bits et 64 bits)
- Windows 10
- CPU 2GHz et 2GMo de RAM

## INSTALLATION DE VISOR

#### Lancez l'application setup.exe

|                                                  | Vicer                                                                                                    | Berlander                            |                  | x      |
|--------------------------------------------------|----------------------------------------------------------------------------------------------------|--------------------------------------|------------------|--------|
| Organiser ▼       Inclure dans la bibliothèque ▼ | Partager avec  Partager avec  Partag | Graver »<br>incher Unicode<br>ystems | ns:Visor<br>®≓ ▼ | م<br>9 |
| Réseau                                           |                                                                                                    |                                      |                  |        |

Cliquez sur oui

| Cantalla da comunto d'                                                                                                    |                                                                                                    |    |  |  |
|----------------------------------------------------------------------------------------------------|----------------------------------------------------------------------------------------------------|----|--|--|
| <ul> <li>Contrôle de compte d'utilisateur</li> <li>Voulez-vous autoriser le programme suivant provenant<br/>d'un éditeur inconnu à apporter des modifications à cet<br/>ordinateur ?</li> </ul> |                                                                                                    |    |  |  |
| Nom du program<br>Éditeur :<br>Origine du fichier                                                                                                    | ime : setup.exe<br>Inconnu<br>: Téléchargement Internet                                                                                                    |    |  |  |
| Afficher les détails                                                                                                    | Oui Non                                                                                                    | ו  |  |  |
|                                                                                                    | Changer quand ces notifications apparaissent                                                                                                    | nt |  |  |
| Choisissez la langue puis                                                                                                    | OK                                                                                                    |    |  |  |
| Visor - InstallShield Wizard                                                                                                    |                                                                                                    |    |  |  |
| Choisissez la langue d'inst                                                                                                    | Choisissez la langue d'installation dans la liste ci-dessous.                                                                                                    |    |  |  |
| Français (Standard)                                                                                                    |                                                                                                    |    |  |  |
|                                                                                                    | OK Annuler                                                                                                    |    |  |  |
| Visor - InstallShield Wizard                                                                                                    | Out Non                                                                                                    |    |  |  |
| 2                                                                                                    | Installation en cours de préparation<br>L'installateur Visor prépare InstallShield Wizard, lequel vous<br>guidera pour l'installation du logiciel. Veuillez patienter. |    |  |  |
|                                                                                                    | Extraction en cours: Visor.msi                                                                                                    |    |  |  |
|                                                                                                    | Annuler                                                                                                    |    |  |  |

Cliquez sur suivant

| 4 | Bienvenue dans l'InstallShield Wizard pour<br>Visor.                                                   |
|---|----------------------------------------------------------------------------------------------------|
| 0 | L'InstallShield(R) Wizard va installer Visor sur votre système.<br>Pour continuer, diquez sur Suivant. |
|   | ATTENTION : Ce programme est protégé par la loi du copyright<br>et les conventions internationales.    |
|   | < Précédent Suivant > Annuler                                                                          |

Cliquez sur « J'accepte les termes de ce contrat de licence » puis suivant

| 🖞 Visor - InstallShield Wizard                                                                                                    |
|----------------------------------------------------------------------------------------------------|
| Contrat de licence                                                                                                    |
| Lisez attentivement le contrat de licence suivant.                                                                                                    |
|                                                                                                    |
| END USER SOFTWARE AND LICENSE AGREEMENT                                                                                                    |
| Please review the following terms before installing Visor Software.                                                                                                    |
| 1-Vauban Systems Software Limited Warranty                                                                                                    |
| Vauban Systems warrants that Visor is usable as per the conditions defined in the user guide manual.                                                                                                    |
| Except for this limited warranty, the Software is provided without warranty of any kind, either express or implied, including, but not limited to, any implied warranties of merchantability, and fitness for a particular purpose. |
| J'accepte les termes de ce contrat de licence  Imprimer                                                                                                    |
| I e n'accepte pas les termes de ce contrat de licence                                                                                                    |
| InstallShield                                                                                                    |
| < Précédent Suivant > Annuler                                                                                                    |

### Sélectionnez vote type d'installation :

• Une installation standard

| 设 Visor - InstallShield Wizard                                                                                                    | ×     |
|----------------------------------------------------------------------------------------------------|-------|
| Type d'installation                                                                                                    |       |
| Sélectionnez le type d'installation voulu.                                                                                                    |       |
| Veuillez sélectionner un type d'installation.                                                                                                    |       |
| Installation standard                                                                                                    |       |
| Permet d'installer toutes les fonctions du programme. (Besoins maximum en espace disque.)                                                                   |       |
| Installation personnalisée                                                                                                    |       |
| Permet d'effectuer une installation sélective et de définir<br>l'emplacement cible des fonctions choisies. S'adresse aux utilisateurs<br>plus expérimentés. |       |
|                                                                                                    |       |
| InstallShield < Précédent Anr                                                                                                    | nuler |

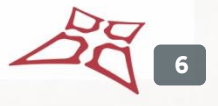

| 😸 Visor - In   | stallShield Wizard         |                                                                                                    |                                 |
|----------------|----------------------------|----------------------------------------------------------------------------------------------------|---------------------------------|
| Installati     | on de Visor                |                                                                                                    |                                 |
| Les fonc       | ions sont en cours d'insta | allation.                                                                                                    |                                 |
| 15             | Visor est en cours d'inst  | tallation. L'opération peut prendre quel                                                                          | ques minutes.                   |
|                | Etat:                      |                                                                                                    |                                 |
|                | -                          |                                                                                                    |                                 |
|                |                            |                                                                                                    |                                 |
|                |                            |                                                                                                    |                                 |
|                |                            |                                                                                                    |                                 |
|                |                            |                                                                                                    |                                 |
| nstallShield - |                            | < Précédent Suivant >                                                                                             | Annuler                         |
|                |                            |                                                                                                    |                                 |
| iquez sur t    | erminer                    |                                                                                                    | ×                               |
|                | J<br>Te                    | nstallShield Wizard de Visor t<br>InstallShield Wizard a installé Visor avec<br>erminer pour quitter l'assistant. | erminé<br>: succès. Cliquez sur |
|                |                            |                                                                                                    |                                 |

## CREER UNE INSTALLATION POUR UNE GESTION MULTIPOSTE

#### Note:

- Une base de données SQL Server doit au préalable être installée, pour cela reportez-vous au guide d'installation de SQL Server.
- La base SQL doit être en mode d'Authentification Mixte avec un mot de passe

#### Le poste serveur :

#### Lancez Visor et sélectionnez une langue

| A Choix de la langue     | ×        |
|--------------------------|----------|
|                          |          |
| Sélectionnez la langue : | Français |
| Ne plus me rappeler      |          |
| ОК                       | Annuler  |

#### Cliquez sur Ajouter

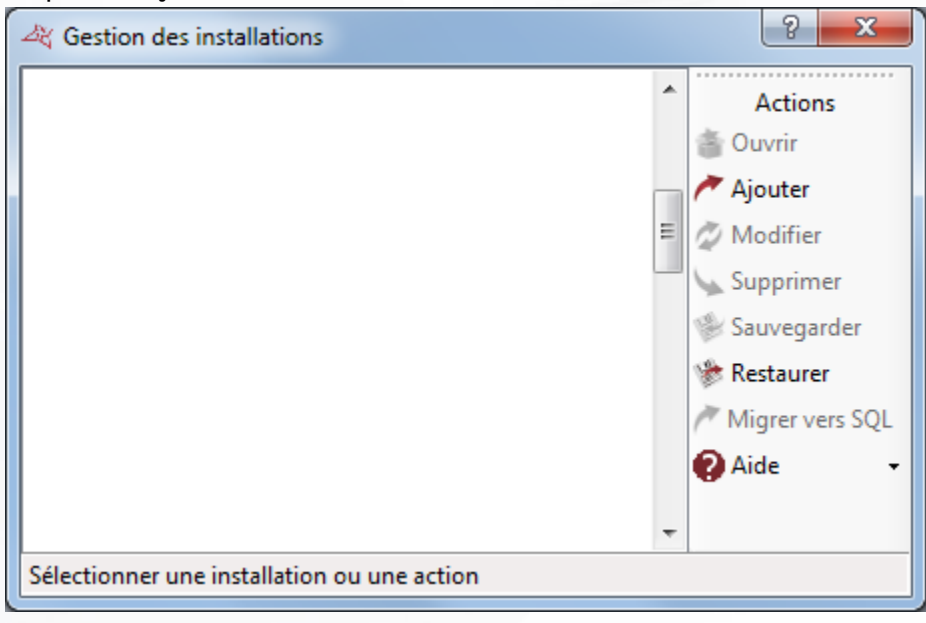

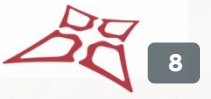

| Nouvelle installation |                                                                          |
|-----------------------|--------------------------------------------------------------------------|
|                       | 1. Choix du type d'installation                                          |
|                       | Quel est le type de votre installation?                                  |
|                       | Installation monoposte (base de données Access)                          |
| _                     | Installation client/serveur : poste serveur (base de données SQL Server) |
|                       | Installation client/serveur : poste client (base de données SQL Server)  |
|                       |                                                                          |
|                       |                                                                          |
|                       |                                                                          |
|                       |                                                                          |
|                       |                                                                          |
|                       | Defendent Crivent Angular                                                |
|                       | Frecedenic Suivanic Arinuler                                             |
| lactionna, la conva   |                                                                          |
| ectionnez le serve    |                                                                          |
| ¥ Recherche des sen   | veurs SQL                                                                |
|                       |                                                                          |
| Liste des serveurs    |                                                                          |
| PST\SQLEXPRESS        |                                                                          |
|                       |                                                                          |
|                       |                                                                          |
|                       |                                                                          |
|                       |                                                                          |
|                       |                                                                          |
|                       |                                                                          |
|                       |                                                                          |
|                       |                                                                          |
|                       |                                                                          |
|                       |                                                                          |
|                       |                                                                          |
|                       |                                                                          |
|                       | OK Annuler                                                               |

AG 9

Renseignement de l'emplacement de la base de données

- Cochez « Utiliser le service Windows » et « Utiliser le serveur Web »
- Indiquez le mode d'authentification : « Authentification SQL Server »
- Renseignez le mot de passe

| rouvelle installation   |                                                                                                    | × •                       |
|-------------------------|----------------------------------------------------------------------------------------------------|---------------------------|
| PR                      | 2. Emplacement de la base de donn<br>Indiquez le nom de votre installation :                                                                                                    | Logo                      |
|                         | Nouvelle Installation 1                                                                                                    | 6                         |
|                         | Indiquez l'emplacement de la base de données :                                                                                                    |                           |
|                         | PST\SQLEXPRESS                                                                                                    | Modifier                  |
|                         | India vaz la nom de la base de données -                                                                                                    |                           |
|                         | VISOR                                                                                                    | rvice Windows             |
|                         | Indiquez le mode d'authentification :                                                                                                    |                           |
|                         | Authentification SQL Server                                                                                                    |                           |
|                         | Login : sa                                                                                                    |                           |
|                         | Loger. da                                                                                                    |                           |
|                         | Mot de passe : •••••                                                                                                    |                           |
|                         |                                                                                                    |                           |
|                         |                                                                                                    |                           |
|                         |                                                                                                    | Précédent Suivant Annuler |
|                         |                                                                                                    |                           |
| Cliquez sur suivant     |                                                                                                    |                           |
| A Nouvelle installation |                                                                                                    |                           |
| The area instantion     |                                                                                                    | ×                         |
|                         | -                                                                                                    | ×                         |
|                         | <sup>7</sup> 3. Type de lecteur                                                                                                    | X                         |
|                         | 3. Type de lecteur<br>Connaissez vous le type de lecteur utilisé?                                                                                                    |                           |
|                         | Onnaissez vous le type de lecteur utilisé?     Non, je le configurerai lors de l'ajout des centrales                                                                                                    | X                         |
|                         | <ul> <li>3. Type de lecteur</li> <li>Connaissez vous le type de lecteur utilisé?</li> <li>Non, je le configurerai lors de l'ajout des centrales</li> <li>Oui, j'utilise le type de lecteur suivant : Wiegand</li> </ul>        |                           |
|                         | <ul> <li>3. Type de lecteur</li> <li>Connaissez vous le type de lecteur utilisé?</li> <li>Non, je le configurerai lors de l'ajout des centrales</li> <li>Oui, j'utilise le type de lecteur suivant : Wiegand</li> </ul>        | ×                         |
|                         | <ul> <li><b>3. Type de lecteur</b></li> <li>Connaissez vous le type de lecteur utilisé?</li> <li>Non, je le configurerai lors de l'ajout des centrales</li> <li>Oui, j'utilise le type de lecteur suivant : Wiegand</li> </ul> |                           |
|                         | <ul> <li>3. Type de lecteur</li> <li>Connaissez vous le type de lecteur utilisé?</li> <li>Non, je le configurerai lors de l'ajout des centrales</li> <li>Oui, j'utilise le type de lecteur suivant : Wiegand</li> </ul>        |                           |
|                         | <ul> <li><b>3. Type de lecteur</b></li> <li>Connaissez vous le type de lecteur utilisé?</li> <li>Non, je le configurerai lors de l'ajout des centrales</li> <li>Oui, j'utilise le type de lecteur suivant : Wiegand</li> </ul> | <b>•</b>                  |
|                         | <ul> <li><b>3. Type de lecteur</b></li> <li>Connaissez vous le type de lecteur utilisé?</li> <li>Non, je le configurerai lors de l'ajout des centrales</li> <li>Oui, j'utilise le type de lecteur suivant : Wiegand</li> </ul> |                           |
|                         | <ul> <li><b>3. Type de lecteur</b></li> <li>Connaissez vous le type de lecteur utilisé?</li> <li>Non, je le configurerai lors de l'ajout des centrales</li> <li>Oui, j'utilise le type de lecteur suivant : Wiegand</li> </ul> | ▼                         |
|                         | <ul> <li><b>3. Type de lecteur</b></li> <li>Connaissez vous le type de lecteur utilisé?</li> <li>Non, je le configurerai lors de l'ajout des centrales</li> <li>Oui, j'utilise le type de lecteur suivant : Wiegand</li> </ul> |                           |
|                         | <ul> <li><b>3. Type de lecteur</b></li> <li>Connaissez vous le type de lecteur utilisé?</li> <li>Non, je le configurerai lors de l'ajout des centrales</li> <li>Oui, j'utilise le type de lecteur suivant : Wiegand</li> </ul> |                           |
|                         | <ul> <li><b>3. Type de lecteur</b></li> <li>Connaissez vous le type de lecteur utilisé?</li> <li>Non, je le configurerai lors de l'ajout des centrales</li> <li>Oui, j'utilise le type de lecteur suivant : Wiegand</li> </ul> |                           |

10

#### Cliquez sur confirmer

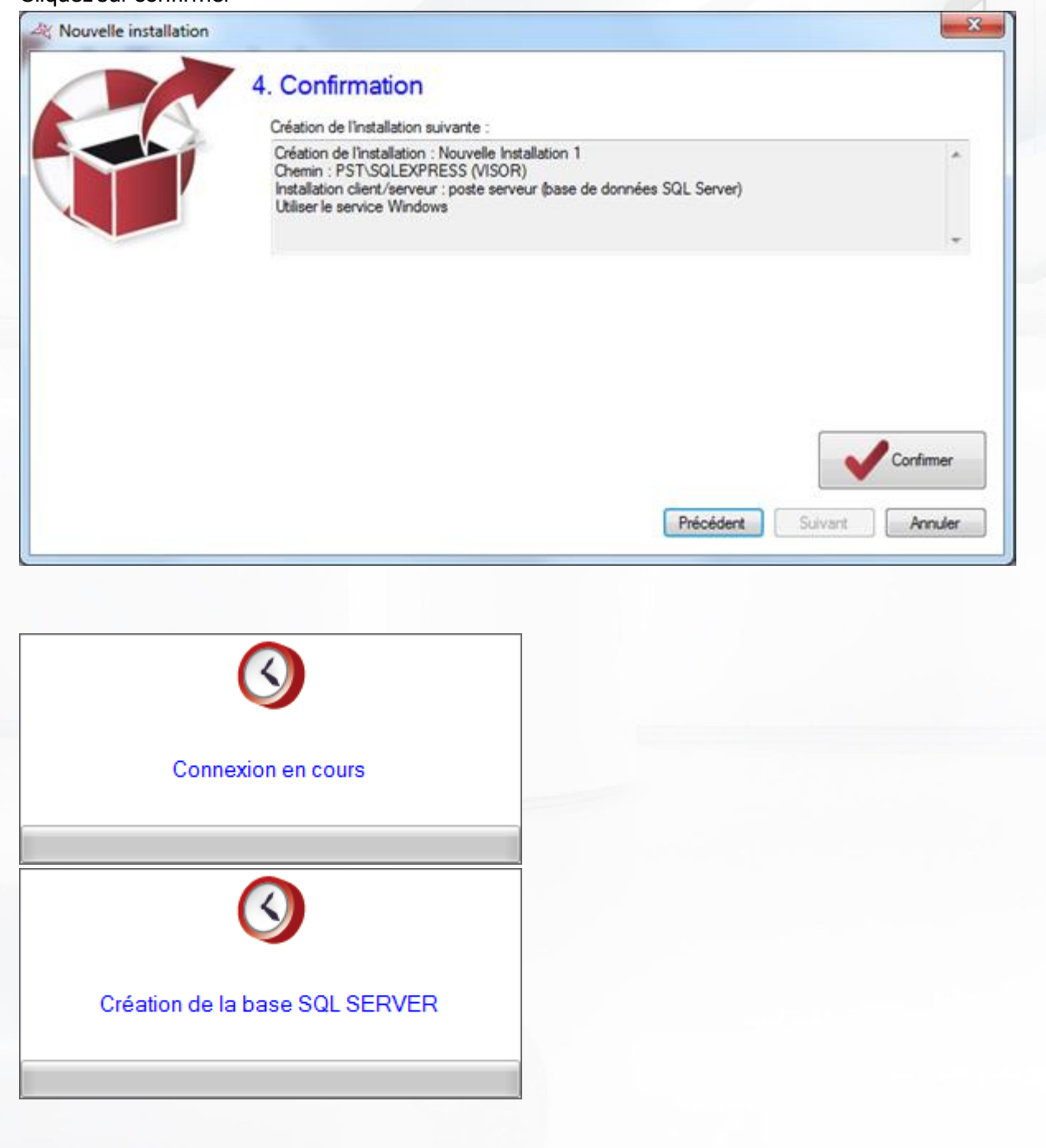

11

| Cliquez sur oui        | ×                                                                                                    |  |
|------------------------|----------------------------------------------------------------------------------------------------|--|
| <b>?</b> Le service    | e doit être redémarré. Redémarrer maintenant?                                                                                                    |  |
| Cliquez sur qui        | Qui <u>N</u> on                                                                                                    |  |
| A Nouvelle installatio |                                                                                                    |  |
|                        | <ul> <li>Contrôle de compte d'utilisateur</li> <li>Voulez-vous autoriser le programme suivant à apporter des modifications à cet ordinateur ?</li> <li>Nom du programme : Interpréteur de commandes Windows</li> <li>Éditeur vérifié : Microsoft Windows</li> <li>✓ Afficher les détails </li> <li>Changer quand ces notifications apparaissent</li> </ul> |  |
|                        | Précédent Suivant Annuler                                                                                                    |  |

#### Votre installation est créée

| 4 Gestion des installations | 2 ×             |
|-----------------------------|-----------------|
| 7                           | ^ Actions       |
|                             | 🇉 Ouvrir        |
| Nouvelle                    | Ajouter 🖊       |
|                             | 💋 Modifier      |
|                             | 💊 Supprimer     |
|                             | 👺 Sauvegarder   |
|                             | 🐲 Restaurer     |
|                             | Migrer vers SQL |
|                             | 🗉 😧 Aide 🗸      |
|                             | -               |
| PST\SQLEXPRESS (VISOR)      |                 |

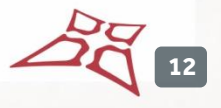

#### Les postes clients :

| Lancez Visor | et sélectionnez u | ine langue |
|--------------|-------------------|------------|
|              |                   |            |

Sélectionner une installation ou une action

|   | A Choix de la langue                |   |               |
|---|-------------------------------------|---|---------------|
|   | Sélectionnez la langue : Français 💌 |   |               |
|   | Ne plus me rappeler                 |   |               |
|   | OK Annuler                          |   |               |
| ( | Cliquez sur Ajouter                 |   |               |
| ſ | A Gestion des installations         |   | 2             |
|   |                                     | * | Actions       |
|   |                                     |   | 🆀 Ouvrir      |
|   |                                     |   | i Ajouter 🧪   |
|   |                                     | = | 🖉 Modifier    |
|   |                                     |   | Supprimer     |
|   |                                     |   | 🛞 Sauvegarder |
|   |                                     |   | 🐲 Restaurer   |

Sélectionnez une installation client/serveur : poste client (base de données SQL Server)

| Nouvelle installation |                                                                                             | ×      |
|-----------------------|---------------------------------------------------------------------------------------------|--------|
| CG                    | 1. Choix du type d'installation                                                             |        |
|                       | Quel est le type de votre installation?                                                     |        |
|                       | Installation monoposte (base de données Access)                                             |        |
|                       | Installation client/serveur : poste serveur (base de données SQL Server)                    |        |
|                       | <ul> <li>Installation client/serveur : poste client (base de données SQL Server)</li> </ul> |        |
|                       |                                                                                             |        |
|                       |                                                                                             |        |
|                       |                                                                                             |        |
|                       |                                                                                             |        |
|                       |                                                                                             |        |
|                       | Précédent Sulvant /                                                                         | nnuler |
|                       |                                                                                             |        |

Migrer vers SQL

Ŧ

🕜 Aide

Ŧ

WWW.VAUBAN-SYSTEMS.FR

#### Sélectionnez le serveur SQL

| 2 | K Recherche des serveurs SQL |
|---|------------------------------|
|   |                              |
|   | Liste des serveurs           |
|   | PST\SQLEXPRESS               |
|   |                              |
|   |                              |
|   |                              |
|   |                              |
|   |                              |
|   |                              |
|   |                              |
|   |                              |
|   |                              |
|   |                              |
|   |                              |
|   | OK Annuler                   |

Renseignement de l'emplacement de la base de données

• L'emplacement de la base de données peut être remplacé par l'adresse IP du serveur, puis par une virgule, puis le port 1433 (indiqué dans le guide d'installation SQL). Exemple: 192.168.1.xxx,1433

Indiquez l'emplacement de la base de données : 192.168.1.xxx,1433

Copiez cette information depuis un bloc note de Windows, car on ne peut pas écrire la virgule depuis le clavier.

....

- Indiquez le mode d'authentification : « Authentification SQL Server »
- Renseignez le mot de passe

| Nouvelle installation 2. Emplace | ement de la base de doi        | nnées        |               |
|----------------------------------|--------------------------------|--------------|---------------|
| Indiquez le nom                  | i de votre instaliation :      |              | Logo          |
| Nouvele Instal                   | lation I                       |              | 1             |
| Indiquez l'empla                 | cement de la base de données ; |              |               |
| PST\SQLEXP                       | RESS                           |              | Modifier      |
| Indiquez le nom                  | de la base de données :        |              |               |
| VISOR                            |                                |              |               |
| Indiquez le mod                  | le d'authentification :        |              |               |
| Authentification                 | n SQL Server 👻                 |              |               |
| Login :                          | sa                             |              |               |
| Mot de passe :                   |                                |              |               |
|                                  |                                |              |               |
|                                  |                                |              |               |
|                                  |                                |              |               |
|                                  |                                | Précédent Su | ivant Annuler |

14

WWW.VAUBAN-SYSTEMS.FR

#### Cliquez sur suivant

| A Nouvelle installation | x                                                                                                    | J |
|-------------------------|----------------------------------------------------------------------------------------------------|---|
|                         | 3. Type de lecteur                                                                                         |   |
|                         | Connaissez vous le type de lecteur utilisé?                                                                |   |
|                         | Non, je le configurerai lors de l'ajout des centrales                                                      |   |
|                         | Oui, j'utilise le type de lecteur suivant : Wiegand                                                        |   |
|                         |                                                                                                    |   |
|                         |                                                                                                    |   |
|                         |                                                                                                    |   |
|                         |                                                                                                    |   |
|                         |                                                                                                    |   |
|                         |                                                                                                    |   |
|                         |                                                                                                    |   |
|                         |                                                                                                    |   |
| liquez sur confirme     | er                                                                                                    |   |
| A Nouvelle installation | ×                                                                                                    |   |
|                         | 4 Confirmation                                                                                             | ٦ |
|                         |                                                                                                    |   |
|                         | Création de l'Installation : Nouvelle Installation 1                                                       |   |
|                         | Chemin : PST/SQLEXPRESS (VISOR)<br>Installation client/serveur : poste client (base de données SQL Server) |   |
|                         |                                                                                                    |   |
|                         |                                                                                                    |   |
|                         |                                                                                                    |   |
|                         |                                                                                                    |   |
|                         |                                                                                                    |   |
|                         |                                                                                                    |   |
|                         | Confirmer                                                                                                  |   |
|                         |                                                                                                    |   |
|                         |                                                                                                    |   |

20 15

#### Votre installation est créée

| A Gestion des installations | ? ×               |
|-----------------------------|-------------------|
| 7                           | Actions           |
|                             | ǎ Ouvrir          |
| Nouvelle                    | i Ajouter         |
|                             | 🖉 Modifier        |
|                             | 🖕 Supprimer       |
|                             | 🛞 Sauvegarder     |
|                             | 💖 Restaurer       |
|                             | / Migrer vers SQL |
|                             | 😑 😧 Aide 🗸        |
|                             | -                 |
| PST\SQLEXPRESS (VISOR)      | <u> </u>          |

20 16

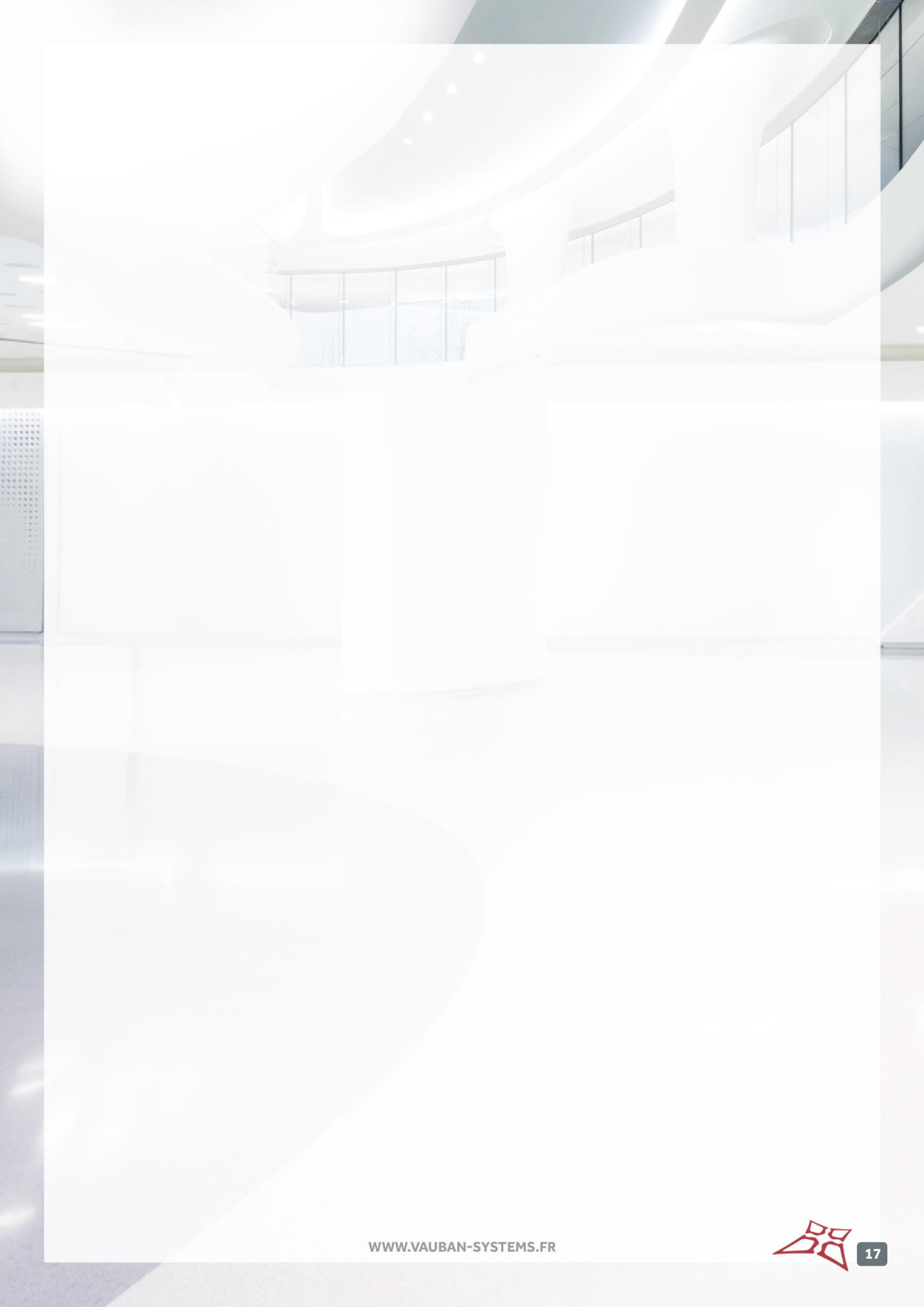